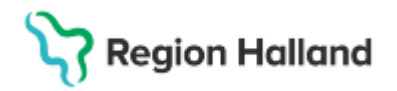

Manual VAS GAS-roll

#### Hitta i dokumentet

Roller under efterregistreringsperiod Formulär med befintlig funktionalitet Skrivbordsfunktioner Lägga upp favoriter Inloggning och paus i VAS Läs AN8 Besök per patient AN12 Uteblivna patienter AN22 Kassa <u>SV18 Vårdtillfällesöversikt</u> <u>CA46 Kassor</u> <u>RE14 Remissöversikt utgående</u> <u>RE22 Specialistvårdsremiss</u> <u>RE23 Specialistvårdsremiss – vy</u> <u>SY1 – Användare</u> Uppdaterat från föregående version

#### Roller under efterregistreringsperiod

- Läsroll VAS Läs för majoritet av användare. JO12 kommer att finnas i läsrollen men den tas bort när VAS läsperiod börjar gälla för samtliga användare. Även vissa menyval som rör editering tas bort. Tilldelning sker inför GoLive via ett skript. Därefter sker tilldelning via beställning från verksamheten.
- Skrivroll VAS Läs efterregistreringsperiod tilldelas ett mindre antal användare/förvaltning samt privata vårdgivare. Tilldelning sker via beställning från verksamheten.
- Centralkassa VAS Läs (inkl kassabyte) Tilldelning sker via beställning från verksamheten. Formulär och menyval som rör editering tas bort när VAS läsperiod börjar gälla för samtliga användare.
- Admin VAS Läs Tilldelning sker via beställning ag från verksamheten. Rollen innehåller lösenordsbyte samt utskrifter från JO1. Övriga utskrifter görs med Läsroll från respektive formulär.
- GAS VAS Läs Tilldelning sker via beställning från verksamheten. Rollen innehåller endast läsfunktion.
- Loggning VAS Läs Tilldelning sker via beställning från verksamheten med behörighet till alla kliniker.

## Formulär med befintlig funktionalitet

 AN13
 Kassarapport

 AN14
 Kassaavstämning

 AN29
 Logglista transaktioner

 SY20
 Batchutskrifter

Formulären finns inte beskrivna med bilder.

## Skrivbordsfunktioner

Går endast att läsa.

# Stödmaterial

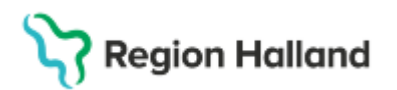

Gäller för: Region Halland

| Hem         | Patient    | Administration | Integrationer | Schema/Tidbok      | Bokning | Journal |
|-------------|------------|----------------|---------------|--------------------|---------|---------|
| <b>Q</b> Sö | ik patient | Patientvy      | 鮥 50 senaste  | <b>Q</b> Reservnur | nmer    |         |

## Lägga upp favoriter

Om man går till Hemfliken – Personliga inställning – fliken Favoriter så kan man lägga till "alla favoriter" eller utvalda så att de syns i vänsterpanelen.

| < Fäll ihop           |
|-----------------------|
| <b>Q</b> Sök patient  |
| 😤 50 senaste          |
| <b>Q</b> Sök formulär |
| ★ Favoriter           |
| <u>^</u>              |
| AN12                  |
| AN22                  |
| AN8                   |
| DR16                  |
|                       |

## Inloggning och paus i VAS Läs

För att logga in i VAS med SITHS-kort så måste SITHS-kortet sättas i kortläsaren innan VAS startas. Om man glömmer det måste VAS stängas igen.

Inloggningen till VAS ser annorlunda ut i VAS läs, se bild nedan. Vid inloggning markera certifikatet som visas och välj OK. Därefter visas en ruta där PIN-kod skall anges. Om inloggning redan skett i något annat system, te x Cosmic, så kan steget där PIN-koden anges ibland hoppas över, sk single-sign-on.

| <b>n</b>                                                                                                    | - 🗆 X                                                                                                    |
|----------------------------------------------------------------------------------------------------|----------------------------------------------------------------------------------------------------|
| Vij certifika (if autonisaring     ×       Arge der autonisaring der autonisaring under bestählten certabolisan certabolisan c | Region Halland                                                                                                    |
| Cettioninerration Ca Aday                                                                                                    | Av sakenhetskal begår vi ytterigare information för att<br>vertilera ditt konto (kvm207@thalland.so)<br>Väg ett centifikat kom kla användas för subertisering.<br>Om du viknyter äggäden bör du stänga webbilkaren<br>och förska som |
|                                                                                                    | © 2014 Microsoft                                                                                                    |
|                                                                                                    | Logga in på annat sätt                                                                                                    |

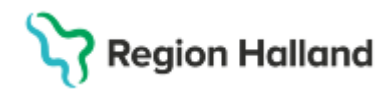

I första hand ska inloggning ske med SITHSkort. Om det finns behov går det fortfarande att logga in med anvid och lösenord, då väljer man "Logga in på annat sätt" längst ner i högra hörnet.

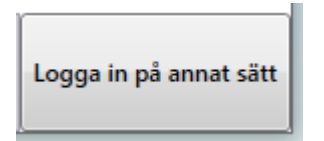

VAS pausas inte längre automatiskt när SITHS-kortet dras. Det är därför viktigt att pausa VAS med paus-knappen och dra SITHS-kortet innan datorn lämnas. Annars finns risk att någon annan kan använda din VAS-inloggning. Paus-knappen finns längst upp i högra hörnet:

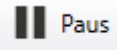

## AN8 Besök per patient

| 19 1212    | 12-1212   | <u> </u> | lellanna              | imn M   | aster, I c | lvan       |          |          |       |              |
|------------|-----------|----------|-----------------------|---------|------------|------------|----------|----------|-------|--------------|
|            | 01        | os Va    | arning <mark>S</mark> | mitta   | Isolering  | Blgrp      | Biobank  |          |       |              |
|            |           |          |                       |         |            |            |          |          |       |              |
| Besdat Inr | Klin Mtea | am Mott  | Vårdgivare            | elBesök | sors Btvp  | Ankrea via | a Remiss | Stat Avs | dat l | ^            |
| 240105 HS  | MedH      | Hema     | AL0713                | Abor    | Apla       |            |          | ank      |       |              |
| 201112 HS  | Med⊦      | Med      | MWN517                | akub    | DagM       |            |          | ank      |       |              |
| 201006 HS  | MedF      | Med      | MHC926                | Samt    | Mott       |            |          | ank      |       |              |
| 200616 HS  | Med⊦      | Hema     | ALN804                | Samt    | Mott       |            |          | ank      |       |              |
| 191017 HS  | Med⊦      | Diae     | DEG310                | NOX     | Mott       |            |          | ank      |       |              |
| 191002 HS  | Med⊦      | AkuH     | MWN517                | akub    | Mott       |            |          | ankf     | förf  |              |
| 190828 HS  | Med⊦      | AkuH     | AAA112                | akub    | Apla       |            |          | ank      |       |              |
| 190321 HS  | Med⊦      | Med      | SFT229                | Gaen    | Mott       |            |          | ank      |       |              |
| 190321 HS  | MedF      | Med      | SFT229                | FaRK    | Mott       |            |          | ank      |       |              |
| 190207 HS  | MedH      | AkuH     | DEG310                | akub    | Mott       |            |          | ank      |       |              |
| 180307 HS  | Med⊦      | Med      | INM022                | Bltr    | Mott       |            |          | ank      |       |              |
| 180207 HS  | MedH      | AkuH     | HMN515                | akub    | Mott       |            |          | ank      |       |              |
| 180123 HS  | Med⊦      | Imed     | PLN412                | Hjsv    | Mott       |            |          | ank      |       |              |
| 180118 HS  | Med⊦      | Med      | INM022                | Alle    | Mott       |            |          | ank      |       |              |
| 170810 HS  | Med⊦      | AkuH     | BIN518                | Alle    | Mott       |            |          | ank      |       | $\checkmark$ |
|            |           |          |                       |         |            |            |          |          |       |              |

#### Läsvy

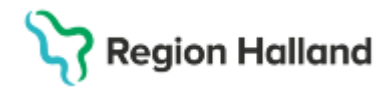

i.

## AN12 Uteblivna patienter

| VAS AN12 (1) | Uteblivna pat | ienter       | Klin : M           | edH Inr : HS | 5           |          |          |   | $\times$ |
|--------------|---------------|--------------|--------------------|--------------|-------------|----------|----------|---|----------|
| Nytt-urval   | Faktura-utski | r            |                    |              |             |          |          |   |          |
|              |               |              | Mott/Avd:          | Datum:       | 220329      |          |          |   |          |
|              | Personnr      | Patient nam  | ท                  | Btyp         | Orsak Räkni | ing Stat | Fakt.dat | ~ |          |
|              | 121212-1212   | Mellannam    | n Master, Tolvan 👘 | Mott         | UTEB Nej    | Uteb     |          |   |          |
|              | 660909-R873   | Testström,   | Testare            | Mott         | UTEB Nej    | Uteb     |          |   |          |
|              | 700525-E031   | Testberg, T  | estare             | Mott         | UTEB Nej    | Uteb     |          |   |          |
|              | 700913-5497   | Master, MS   | l Man              | Mott         | UTEB Nej    | Uteb     |          |   |          |
|              | 780411-E787   | Regretionst  | est, Håkan2        | Mott         | UTEB Nej    | Uteb     |          |   |          |
|              | 970312-8996   | Testkvist, T | estare             | Mott         | UTEB Nej    | Uteb     |          |   |          |
|              |               |              |                    |              |             |          |          |   |          |
|              |               |              |                    |              |             |          |          | ~ |          |

Läsvy

#### AN22 Kassa

| 🚾 AN22 (1) Kassa               | Klin : MedH Inr : HS      | —        |         | $\times$ |
|--------------------------------|---------------------------|----------|---------|----------|
|                                |                           |          |         |          |
| Datum: 240403<br>Sign : ALN804 | Kassa: 1255 Medmott Medk  | lin LiH  |         |          |
|                                |                           |          |         |          |
|                                | Kassastatus               |          |         |          |
|                                | Kassan är : Öppen         |          |         |          |
|                                | Sen öppnad: 240304 1132   |          |         |          |
|                                | Sen stängd: 240304 1131   |          |         |          |
|                                | Växelkassa: 3000.00       |          |         |          |
|                                |                           |          |         |          |
|                                |                           |          |         |          |
|                                |                           |          |         |          |
|                                |                           |          |         |          |
|                                |                           |          |         |          |
|                                |                           |          |         |          |
|                                |                           |          |         |          |
| Läsvy – om editer              | ring behöver göras kontak | tas resp | oektive | kassa    |

## SV18 Vårdtillfällesöversikt

| 19 121212-12                             | 12 S | /18 (2)\ | /årdtillfäl | les-öv      | k     | (lin: Med | H Inr: HS          |             | _      |  | × |
|------------------------------------------|------|----------|-------------|-------------|-------|-----------|--------------------|-------------|--------|--|---|
| Rapp.översikt                            | Omv  | sal:sä   | nG          |             |       |           |                    |             |        |  |   |
| 19 121212-1212 Mellannamn Master, Tolvan |      |          |             |             |       |           |                    |             |        |  |   |
|                                          |      | Obs      | Varni       | ng Smitta   | Isole | ering     | Blgrp   Bioban     | ĸ           |        |  |   |
|                                          |      |          |             |             |       |           | NCS-Or <u>d</u> in | nationsli   | sta    |  |   |
|                                          | Inr  | Klin     | Indatum     | Inskr.sätt  | A/F   | Utdatum   | Utskr.sätt         | Utskr. till | $\sim$ |  |   |
|                                          | HS   | MedH     | 211124      | Hemmet      | A     | 220221    | Dagvård            |             |        |  |   |
|                                          | HS   | MedH     | 211124      | Behandlhem  | A     | 211124    | Dagvård            |             |        |  |   |
|                                          | HS   | MedH     | 190902      | Hemmet      | А     | 210415    | Hemmet             |             |        |  |   |
|                                          | HS   | MedH     | 160419      | Behandlhem  | Р     | 180123    | Hemmet             |             |        |  |   |
|                                          | HS   | MedH     | 140407      | Behandlhem  | Α     | 140407    | Hemmet             |             |        |  |   |
|                                          | HS   | MedH     | 140402      | Behandlhem  | А     | 140402    | Hemmet             |             |        |  |   |
|                                          | HS   | MedH     | 140128      | Behandlhem  | Α     | 140128    | Hemmet             |             |        |  |   |
|                                          | HS   | MedH     | 131203      | Behandlhem  | А     | 140127    | Dagvård            |             |        |  |   |
|                                          | HS   | MedH     | 120906      | Öppen retur | А     | 120906    | SJH i annat LT     |             |        |  |   |
|                                          | HS   | MedH     | 111013      | SJH inom LT | А     | 111013    | Hemmet             |             |        |  |   |
|                                          |      |          |             |             |       |           |                    |             | $\vee$ |  |   |

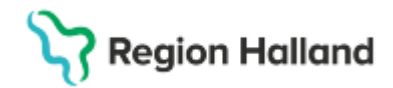

Läsvy. Om editering i rapportöversikten behöver göras kontaktas aktuell klinik.

## CA46 Kassor

| ε | Utskrift                   |                                  |   |  |
|---|----------------------------|----------------------------------|---|--|
|   |                            |                                  |   |  |
|   |                            | KASSOR                           |   |  |
|   | Kassa Beskrivning          | Mobil Avstgrp Kställe Vårdgivare | ^ |  |
|   | 1261 M42 Medklin LiH       | 21                               |   |  |
|   | 1262 M52 Medklin LiH       | 54                               |   |  |
|   | 1263 M53 Medklin LiH       | 55                               |   |  |
|   | 1264 AMM Medklin LiH       | 50                               |   |  |
|   | 1265 Avd 41 ÖV Medklin LiH | 50                               |   |  |
|   | 1267 Klinisk Kemi LiH      | 60                               |   |  |
|   | 1268 Klinisk Kemi Fbg      | 61                               |   |  |
|   | 1269 Klinisk Kemi Kba      | 62                               | × |  |

Läsvy.

## RE14 Remissöversikt utgående

| MAS 19 121 | 1212-1212 RE14 (3  | )Remissöversik | t, utg    | Klin: M     | edH Inr: HS           |                  |          | -           | -    |      | × |
|------------|--------------------|----------------|-----------|-------------|-----------------------|------------------|----------|-------------|------|------|---|
| Välj Söl   | k utskriFt Hist    |                |           |             |                       |                  |          |             |      |      |   |
|            | 1912               | 21212-121      | 2 Me      | llannamn    | Master, Tolva         | า                |          |             |      |      |   |
|            |                    | (              | Obs Varr  | ning Smitta | a Isolering <b>BI</b> | grp Biobank      |          |             |      |      |   |
|            |                    |                |           |             |                       |                  |          |             |      |      |   |
|            |                    | V              | årdenhet  |             |                       |                  |          |             |      |      |   |
|            |                    | 1              | Vårdenhet | Vårdgi      | vare SJF              | Spärr            |          |             |      |      |   |
|            |                    |                |           |             | Remisser              |                  |          |             |      |      |   |
| Rem        | idat Mottagare     | Avsändare      | HOSP      | RemT        | Bevakning Sänd        | Postad Bekräftad | Besvarad | Rsign Ssign | TypH | ET 🔨 |   |
| 2403       | 308 Pat-Cytologavd | Medbehavd HS   | EGN118    | PAD         | 240308                |                  |          | ×           | E    |      |   |
| 2403       | 308 Pat-Cytologavd | Hemamott HSH   | EGN118    | PAD         | 240308                |                  |          | ×           | E    |      |   |
| 2312       | 201 Pat-Cytologavd | Med Eva HSH    | TRC123    | CYV         | 231201                |                  |          | ж           | Е    |      |   |
| 2312       | 201 Pat-Cytologavd | Med Eva HSH    | TRC123    | CYV         | 231201                |                  |          | ж           | E    |      |   |
| 2309       | 914 Pat-Cytologavd | Med Eva HSH    | TRC123    | CYV         | 230914                |                  |          | ж           | Е    |      |   |
| 2212       | 207 Pat-Cytologavd | Hemamott HSH   | ASG312    | CYA         |                       |                  |          |             | E    |      |   |
| 2202       | 214 Pat-Cytologavd | Med Eva HSH    | TRC123    | PAD         | 220214                |                  |          | ×           | E    |      |   |
| 2201       | 103 Pat-Cytologavd | Med Eva HSH    | ASG312    | PAD S       | 220103                |                  | 220105   | ж           | Е    |      |   |
| 2112       | 206 Pat-Cytologavd | Med Eva HSH    | TRC123    | PAD S       | 211206                |                  | 211206   | ×           | Е    |      |   |
| 2112       | 202 Pat-Cytologavd | Med Eva HSH    | TRC123    | PAD         | 211202                |                  |          | ж           | Е    |      |   |
| 2112       | 202 Pat-Cytologavd | Medklin HSH    | TRC123    | CYV         | 211202                |                  |          | ж           | Е    | ~    |   |

# **RE22 Specialistvårdsremiss**

| VAS 19 | 121212-1 | 1212 | RE22 (3 | )      | Klin:         | MedH   | I Inr: HS |        |      |            |        | - | _ | × |
|--------|----------|------|---------|--------|---------------|--------|-----------|--------|------|------------|--------|---|---|---|
| Sök    | uTskrift | His  | t Ekor  | nomi   |               |        |           |        |      |            |        |   |   |   |
| 19     | 1212     | 12-  | 1212    | м      | ellannan      | nn M   | aster, 7  | Folvar | ı    |            |        |   |   |   |
|        |          |      | Obs     | - V.   | arning Sr     | nitta  | Isolering | ; Blg  | grp  | Biobank    |        |   |   |   |
| Avd/m  | nott :   |      |         |        |               |        |           |        |      |            |        |   |   |   |
|        |          |      |         |        | SPEC          | CIALI  | STVÅRDS   | REMIS  | SER  |            |        |   |   |   |
|        |          |      |         | Regda  | Mottagare     | 1      | Avsändare | Besvar | Rsig | an Ssign H | $\sim$ |   |   |   |
|        |          |      |         | 090227 | 7             |        | EL209     |        |      | ×          | - 1    |   |   |   |
|        |          |      |         | 091016 | 6 Akutklin SL | J/MS / | AN411     |        |      | ×          | - 1    |   |   |   |
|        |          |      |         | 110119 | 9 Neurokir Lu | ind F  | IKLÄK     |        | ×    | ×          | - 1    |   |   |   |
|        |          |      |         | 110613 | 3 Onkolog Lu  | ind (  | CCN313    |        | ×    |            | - 1    |   |   |   |
|        |          |      |         | 110714 | 1             | Ę      | 53ÖV      |        | ×    |            | - 1    |   |   |   |
|        |          |      |         | 120607 | 7             | Ę      | 53ÖV      |        |      |            | - 1    |   |   |   |
|        |          |      |         | 160829 | 3 Akutenh Ö:  | stra H | (MI209    |        |      |            | - 1    |   |   |   |
|        |          |      |         | 171229 | 3 Sexolog Lu  | nd B   | 3IN518    |        | ×    |            | - 1    |   |   |   |
|        |          |      |         |        |               |        |           |        |      |            |        |   |   |   |
|        |          |      |         |        |               |        |           |        |      |            |        |   |   |   |
|        |          |      |         |        |               |        |           |        |      |            |        |   |   |   |

Cosmic manual: Manual Cosmic VAS Läsläge - Läsperiod för användare med GAS-roll RH-16828 Huvudförfattare: Larsson Anette RK

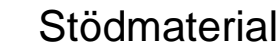

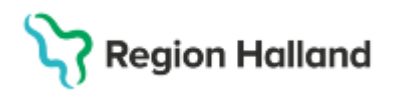

Läsvy – dubbelklick läsa

## RE23 Specialistvårdsremiss – vy

| 19 121212-1212 RE23 (2) |       | Klin: I  | MedH Inr: HS    |           |             | _         | -            | × |
|-------------------------|-------|----------|-----------------|-----------|-------------|-----------|--------------|---|
| Ekonomi                 |       |          |                 |           |             |           |              |   |
| 19 121212-1212          | Me    | llannam  | n Master, T     | olvan     |             |           |              |   |
| Obs                     | Varn  | ing Sn   | nitta Isolering | Blgrp     | Biobank     |           |              |   |
|                         |       |          |                 |           |             |           |              |   |
|                         |       | SPEC     | IALISTVĀRDS     | REMISSER  | 2           |           |              |   |
| Regdat Inr              | Klin  | Avd/Mott | Mottagare       | Avsändare | Besvar Rsig | n Ssign H | $\mathbf{h}$ |   |
| 071210 Kba              | N Kir | Läk      | plastss_su      | FRZ610    |             |           |              |   |
| 080111 Kba              | V Ort | Läk      | Kirklin SiV     | AGL602    | ×           |           |              |   |
| 080421 Kba              | N Kir |          | akutlakgbg      | AGL602    | ×           |           |              |   |
| 080529 HS               | OrtH  | läk      | Övriga remissin | KTE620    | ×           | ×         |              |   |
| 080708 HS               | KirH  | kir      | klinf           | AAK312    | ×           | ×         |              |   |
| 081006 HS               | Önh   | läk      | Övriga remissin | BIN030    | ×           | ×         |              |   |
| 081006 HS               | Önh   | läk      | Öronkliniken SS | BIN030    | 081015 ×    | × ×       |              |   |
| 081125 HS               | Önh   | Läk      | plastsu_ss      | 52SSK     | ×           | ×         |              |   |
| 090120 HS               | Ögon  |          | Barnunggbg      | ULN815    | 100915 ×    | ×         |              |   |
| 090227 HS               | MedH  | kfa      | kardi_lund      | JEL209    | ×           | ×         |              |   |
| 090227 HS               | Ögon  | ögli     | ogonsu_ss       | ATE321    | ×           |           |              |   |

Läsvy – dubbelklick för att läsa

## SY1 – Användare

.

| 🚥 SY1 (1) Användare | Klin : MedH Inr : HS | - | ×    |
|---------------------|----------------------|---|------|
| Sök                 |                      |   | <br> |
| Aktiva Ej aktiva    |                      |   |      |
|                     |                      |   |      |
| ANVANDARE           |                      |   |      |

Läsvy för att se användares kassa.

#### Uppdaterat från föregående version

2025-03-30: Inloggning och paus i VAS Läs